## **Gestione Timbrature**

Alla sua apertura l'applicativo si presenterà come segue:

| SVILUPPO SOFTWARE Menù                                               | Cambia tema 🚽 Zoom 75% 💷 | : <b>0</b> ** U         |
|----------------------------------------------------------------------|--------------------------|-------------------------|
| paolo Home Gestione Timbrature 🗶                                     |                          |                         |
| Codice Dipendente Atricola<br>Matricola<br>Periodo 11/2014<br>Ciorno |                          | F4-Elenca<br>Timbrature |
|                                                                      |                          | Anomalie Mensili        |
|                                                                      |                          | P Trova Mesi            |

**Codice Dipendente** in questo campo inseriamo il codice del dipendente di cui intendiamo vedere le timbrature è possibile scrivere il codice manualmente nel campo o utilizzare il bottone con la <u>lente</u> <u>d'ingrandimento</u> per ottenere la lista completa di tutti i dipendenti, facendo doppio click su uno di essi verrà immesso nel campo codice dipendente

Matricola campo in cui si può effettuare la ricerca del dipendente per matricola

**Periodo** in questo campo inseriamo il periodo di tempo (mese e anno, Es 01/2014) del quale intendiamo vedere le timbrature, il programma porporrà automaticamente il mese e l'anno correnti, è possibile immetere il periodo manualmente.

Giorno in questo campo possiamo inserire un giorno specifico inerente al Periodo

Per **Elencare** le timbrature di un Dipendente sarà necessario immetere il **codice dipendente** e il **periodo** che si intende visualizzare, fatto ciò basterà cliccare sul bottone **Elenca Timbrature**, nel caso il **periodo** non sia valido verrà visualizzato un messaggio d'errore, per visualizzare la lista completa di tutti i mesi predisposti per un dato dipendente basterà cliccare sul bottone **trova mesi** ottenendo la lista dei mesi predisposti, facendo doppio click su uno dei mesi avremo lo stesso effetto del bottone **Elenca Timbrature** ottenendo una schermata simile alla seguente:

## Last update: 2024/10/15 09:45 guide:timbrature:gestione\_timbrature https://wiki.nuvolaitalsoft.it/doku.php?id=guide:timbrature:gestione\_timbrature

| <b>Ö</b> SVIL | UPPO        | SOFTV     | IAR   |        | lenù | 0 |   | _ |   |   |   | Cambia tema 👘 Zoom 75% 💷 |   |                     |
|---------------|-------------|-----------|-------|--------|------|---|---|---|---|---|---|--------------------------|---|---------------------|
| paolo H       | ome         | Gestione  | Tim   | oratur | e 🗴  |   |   |   |   |   |   |                          |   |                     |
| Gestione Tin  | nbrature    |           |       |        |      | 2 |   |   |   |   |   |                          |   |                     |
| Dicembr       | re/2014 - I | ROSATI PA | 0L0   |        |      |   |   |   |   |   |   |                          | ^ |                     |
| Giorno        | V B Auto    | Rep. Ca   | us I  | E      | U    |   | E | U | E |   | U | Causale                  |   |                     |
| 01 LU         |             | 90        | D *   |        |      |   |   |   |   |   |   |                          |   |                     |
| 02 MA         |             | 90        | 0 * 0 |        |      |   |   | - |   |   |   |                          |   | 6                   |
| 03 ME         |             | 90        | D *   |        |      |   |   |   |   |   |   |                          |   | Altro Dipendente    |
| 04 GI         |             | 90        | 0 * 0 |        |      |   |   |   |   |   |   |                          |   |                     |
| O5 VE         |             | 90        | 0 * 0 |        |      |   |   |   |   |   |   |                          |   |                     |
| 06 SA         |             | 90        | 0 *   |        |      |   |   |   |   |   |   |                          |   |                     |
| 07 DO         |             | 90        | 0 *   |        |      |   |   |   |   |   |   |                          |   | Mese 🔛              |
| 08 LU         |             | 90        | D *   |        |      |   |   |   |   |   |   |                          |   |                     |
| 09 MA         |             | 90        | 0 *   |        |      |   |   |   |   |   |   |                          |   | Manu Sunzioni       |
| 10 ME         |             | 90        | 0 * 0 |        |      |   |   |   |   |   |   |                          |   | Totali Mese         |
| 11 GI         |             | 90        | 0 *   |        |      |   |   |   |   |   |   |                          |   | Totali Anno         |
| 12 VE         |             | 90        | 0 * 0 |        |      |   |   |   |   | - |   |                          |   | Compi di Assumula   |
| 13 SA         |             | 90        | 0 * 0 |        |      |   |   |   |   |   |   |                          |   | Campi di Accumulo   |
| 14 DO         |             | 90        | 0 *   |        |      |   |   |   |   |   |   |                          |   | Campia Promo        |
| 15 LU         |             | 90        | D *   |        |      |   |   |   |   |   |   |                          |   | Consulta Cartellino |
| 16 MA         |             | 90        | 0 * 0 |        |      |   |   |   |   |   |   |                          |   |                     |
| 17 ME         |             | 90        | 0 *   |        |      |   |   |   |   |   |   |                          |   | 🖾 Esporta su Excel  |
| 18 GI         |             | 90        | 0 * 0 |        |      |   |   |   |   |   |   |                          |   |                     |
| 19 VE         |             | 90        | 0 *   |        |      |   |   |   |   |   |   |                          |   | Stampa Cartellino   |
| 20 SA         |             | 90        | 0 * 0 |        |      |   |   |   |   |   |   |                          |   |                     |
| 21 DO         |             | 90        | D *   |        |      |   |   |   |   |   |   |                          |   |                     |
| 22 LU         |             | 90        | 0 *   |        |      |   |   |   |   |   |   |                          |   |                     |
| 23 MA         |             | 90        | 0 *   |        |      |   |   |   |   |   |   |                          |   | 🔎 Dati Anagrafici   |
| 24 ME         |             | 90        | 0 * 0 |        |      |   |   |   |   |   |   |                          |   |                     |
| 25 GI         |             | 90        | 0 * 0 |        |      |   |   |   |   |   |   |                          |   |                     |
| 26 VE         |             | 90        | 0 * 0 |        |      |   |   |   |   |   |   |                          |   |                     |
| 27 SA         |             | 90        | 0 *   |        |      |   |   |   |   |   |   |                          |   |                     |
| 28 DO         |             | 90        | 0 * 0 |        |      |   |   |   |   |   |   |                          |   |                     |
| 29 LU         |             | 90        | 0 * 0 |        |      |   |   |   |   |   |   |                          |   |                     |
| 30 MA         |             | 90        | 0 *   |        |      |   |   |   |   |   |   |                          |   |                     |
| 31 ME         |             | 90        | 0 *   |        |      |   |   |   |   |   |   |                          | ~ | 1                   |

questa schermata rappresenta il resoconto delle timbrature nel periodo scelto per il dipendente selezionato

Da questa schermata si può :

- 1. Tornare alla schermata iniziale utilizzando il bottone **Altro Dipendente**
- 2. Visualizzare gli altri mesi dello stesso dipendente utilizzando le **frecce mese avanti** e **mese indietro**
- Visualizzare i totali mensili del dipendete, raggrupati per causali e contenteggiati in ore , cliccando il bottone Totali Mese
- 4. Visualizzare i totali annui del dipendete, raggrupati per causali e contenteggiati in ore , cliccando il bottone **Totali Anni**
- 5. Visualizzare i campi di accumulo cliccando sul bottone Campi di accumulo
- 6. Cambiare il profilo del dipendente cliccando sul bottone Cambia Profilo
- 7. Consultare il cartellino del dipendente cliccando sul bottone Consulta Cartellino
- 8. Esportare la tabella su Excel cliccando sul bottone **Esporta su Excel**
- 9. Stampare il cartellino Mensile che si sta visualizzando cliccando sul bottone Stampa cartellino
- 10. Consultare i dati Angarafici del dipendente cliccando sul bottone **Dati anagrafici** entrando nell'anagrafica del dipendente

Facendo doppio click su un giorno della tabella entreremo nel suo dettaglio ottenendo una schermata simile a questa:

2025/08/29 08:08

| <b>Ö</b> SVILUPPO SOFTWARE                                                                                    | Menù O                                                                | Cambia tema 🔹 Zoom 75% 🚥 🗍            | :0 ** U               |
|----------------------------------------------------------------------------------------------------|-----------------------------------------------------------------------|---------------------------------------|-----------------------|
| paolo Home Gestione Timbra                                                                                    | ture 🔹                                                                |                                       |                       |
| Gestione Timbrature                                                                                           |                                                                       |                                       |                       |
| Dipendente ROSATI PAOLO<br>Ciorno 01/12/2014 - L<br>Causale Clobale 900 @ ** DA<br>Profilo Orario 0 @ Profile | Badge 300 C<br>Junedi<br>SMISTARE **<br>o orario non valido Buono Pa: | odice 16 Matricola                    | や<br>Altro Dipendente |
| Giustificativo                                                                                                | Riepilogo Giornalie                                                   | ro                                    |                       |
|                                                                                                    |                                                                       |                                       |                       |
|                                                                                                    |                                                                       |                                       |                       |
|                                                                                                    | • • • • • • • • • • • • • • • • •                                     |                                       | 🖶 F6-Aggiorna         |
|                                                                                                    |                                                                       |                                       | Timbratura            |
|                                                                                                    | <b></b> E <b> </b>                                                    |                                       | = Elenco Giorni       |
| × 🗆 🗛 📃 💌                                                                                                    | <b></b> u <b> </b>                                                    |                                       | United Classes        |
|                                                                                                    |                                                                       |                                       |                       |
|                                                                                                    |                                                                       |                                       | Menu Funzioni         |
|                                                                                                    |                                                                       |                                       | Originali             |
|                                                                                                    |                                                                       |                                       | Ordina                |
| Causale in rosso se ora uiv                                                                                   | rersa da originale                                                    |                                       | 🔲 F4-Calcola          |
| Cod Descrizione Repe. Dal                                                                                     | Al Ore Descrizione A                                                  | Ore<br>ttribuit Causale Desc. Causale | Inserisci Timbratura  |
| <b>上 2 亩 但</b>                                                                                                |                                                                       | Nessun record da visualizzare         |                       |
| Totale ore                                                                                                    | e attribuite:                                                         |                                       | P Dati Anagrafici     |
|                                                                                                    |                                                                       |                                       | P Dati Profilo        |
| Note                                                                                                    |                                                                       |                                       |                       |

in questa schermata troviamo alcuni dati del dipendente,la data del giorno che stiamo visualizzando,la **Causale Globale** che riepiloga lo stato della timbratura (es. Regolare,Anomala ecc) il **Profilo Orario** assegnato alla timbratura,la tabella **Giustificativo**, la tabella **Riepilogo Giornaliero** e la tabella **Reperibilità** 

La **causale Globale** come il **Profilo Orario** vengono automaticamente immessi quando si **calcola** la timbratura

La tabella **Giustificativo** contiene tutte le timbrature della giornata divise in Entrate (E) ed Uscite (U), si possono inserire manualmente delle timbrature utilizzando il bottone **Inserisci Timbratura** 

La tabella Riepilogo giornaliero riepiloga il risultato delle timbrature giornaliere

La tabella **Reperibilità** utilizzata per la gestione delle reperibilità del dipendente (se il dipendente ha una reperiblità associata)

Da questa schermata si può :

- 1. Tornare alla schermata iniziale utilizzando il bottone Altro Dipendente
- 2. Aggiornare la Timbratura dopo averla modifcata o calcolata, cliccando sul bottone **Aggiorna Timbratura**
- 3. Tornare alla schermata precedente dove sono elencati tutti i giorni del mese cliccando sul bottone **Elenco Giorni**
- 4. Spostarsi all'interno del dettaglio di altri giorni cliccando su vai al giorno **Avanti** o **Indietro**, o immettendo direttamente la data del giorno che si desidera visualizzare

- 5. Ripristinare le timbrature originali dello scarico, cliccando sul bottone Originali
- 6. Ordinare le timbrature in base all'orario, cliccando sul bottone Ordina
- 7. Calcolare la Timbratura cliccando sul bottone **Calcola** (questo viene eseguito dall'elabora timbrature)
- 8. Inserire manualmente una timbratura cliccando sul bottone Inserisci Timbratura
- 9. Consultare i dati Angarafici del dipendente cliccando sul bottone **Dati anagrafici** entrando nell'anagrafica del dipendente
- 10. Consultare i dati del Profilo orario assegnato a quel giorno cliccando sul bottone **Dati profilo** entrando nell anagrafica del profilo Orario

Per **Inserire Manualmente** una timbratura basterà cliccare sul bottone **Iserisci Timbratura**, ci verrà rischiesto di selezionare cosa vogliamo inserire attraverso questa scehrmata:

| 1       | Scegliere il tipo di inse | rimento |
|---------|---------------------------|---------|
| Inseris | ci Timbratura Normale     | -1      |
| Inseris | ci 24                     | - 2     |
| Inseris | ci Mezzanotte             | - :     |
| A       | v                         | - 4     |

- 1. Inseriremo una normale timbratura all'interno della tabella Giustificativi
- 2. Inseriremo una timbratura con orario 24:00 nella tabella Giustificativi
- 3. Inseriremo una timbratura con orario 00:00 nella tabella Giustificativi
- 4. Annulleremo l'inserimento tornando alla schermata precedente

In caso si scelga di inserire una normale timbratura otterremo la seguente schermata:

| nserimento Orario    |                      |
|----------------------|----------------------|
| Da Ora A Ora Causale | ■ Inserisci<br>Orari |

qui dovremo immetere <u>gli orari</u> della timbratura e <u>la causale</u>, nel campo **dalle ore** si deve immettere l'orario di entrata a lavoro, sul campo **alle ore** si dovrà immettere l'orario d'uscita dal lavoro, nella causale il motivo di quella timbratura, l'operazione si concluderà cliccando sul bottone **Inserisci Orari**,troveremo la timbratura all'interno della tabella **giutificativi**  Le timbrature immesse verranno ordinate <u>automaticamente</u> in base all'orario48 visualizzazioni.

From: https://wiki.nuvolaitalsoft.it/ - **wiki** 

Permanent link: https://wiki.nuvolaitalsoft.it/doku.php?id=guide:timbrature:gestione\_timbrature

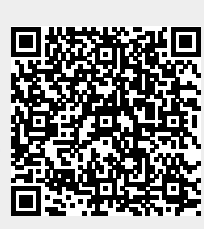

Last update: 2024/10/15 09:45